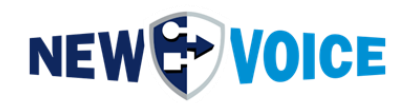

# AMQP ZERTIFIKATE ERNEUERN

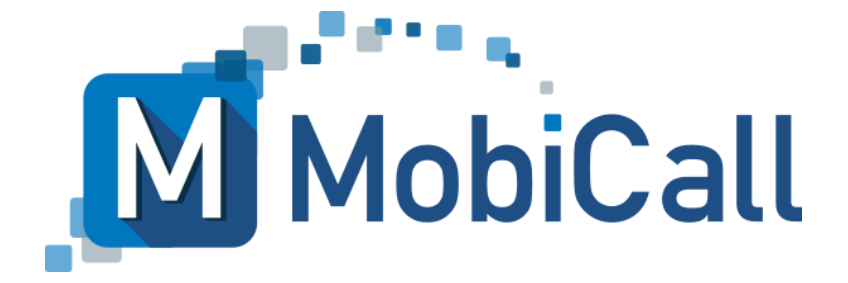

mobicall@newvoice.ch www.newvoiceinternational.com New Voice International AG Tel: +41 58 750 11 11

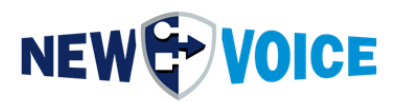

### **I**NHALTSVERZEICHNIS

| ١N | IHA             | LT  | SVERZEICHNIS                                                                                    | 2             |
|----|-----------------|-----|-------------------------------------------------------------------------------------------------|---------------|
| 1  | <b>)</b><br>1.1 | AMC | <b>QP ZERTIFIKATE ERNEUERN</b>                                                                  | <b>4</b><br>5 |
| 2  | <b>/</b><br>2.1 | AMC | <b>QP ZERTIFIKATE ERNEUERN (MANUELL PER CMD)</b><br>AMQP Zertifikate erneuern (manuell per CMD) | <b>6</b><br>6 |
| 3  | <b>/</b><br>3.1 | AMC | <b>QP ZERTIFIKATE ERNEUERN (MANUELL)</b><br>AMQP Zertifikate erneuern (manuell)                 | <b>7</b><br>7 |
| 4  | r               | MOI | BICALL – KONTAKTFORMULAR                                                                        | 11            |

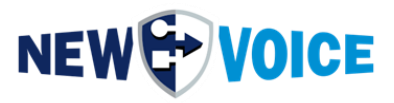

| Datei      | NVSPEC50 | 92_AMQ | P_Zertifikate_aktualisieren_DE |
|------------|----------|--------|--------------------------------|
| Datum      | Version  | Autor  | Beschreibung                   |
| 24.11.2023 | 1.0      | PRU    | Initial Version                |
| 13.03.2025 | 1.1      | PRU    | Update                         |

#### Hinweis

Die in diesem Dokument enthaltenen Informationen sind nach bestem Wissen richtig und zuverlässig zum Zeitpunkt der Veröffentlichung. Aufgrund laufender Verbesserungen und Überarbeitungen kann New Voice keine Gewähr für Richtigkeit von Drucksachen nach dem Zeitpunkt der Veröffentlichung übernehmen, noch kann sie die Verantwortung für Fehler oder Auslassungen übernehmen.

Bevor Sie das vorliegende Dokument konsultieren, überprüfen Sie die entsprechenden Release-Notes in Bezug auf Funktionsvoraussetzungen und/oder besondere Unterstützung für dieses Release. In Fällen, in denen Diskrepanzen zwischen diesem Dokument und den Release-Notes bestehen, ersetzen die in den Release-Notes enthaltenen Informationen jene im vorliegenden Dokument.

Aktualisierte Versionen dieses Dokuments und anderer Dokumente sind bei New Voice erhältlich. Dieses Dokument kann jederzeit ohne vorherige Ankündigung geändert werden.

© Copyright 2025 New Voice International AG. Alle Rechte vorbehalten.

Das vorliegende Dokument unterliegt dem Urheberrechtsgesetz URG (Copyright) und ist durch internationale Abkommen geschützt. Jeder Nachdruck, Vervielfältigung sowie Speicherung und Nutzung auf jeder Art von Datenträgern - auch nur auszugsweise - sind ausschließlich mit der schriftlichen Zustimmung von New Voice International AG gestattet. Alle verwendeten Markennamen und Firmenbezeichnungen sind eingetragene Warenzeichen ihrer jeweiligen Besitzer und unterliegen dem Markenrechtsgesetz des jeweiligen Landes.

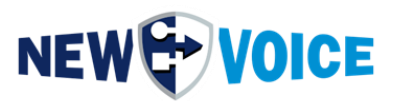

### **1 AMQP Z**ERTIFIKATE ERNEUERN

Um die sichere Verschlüsselung der einzelnen Module auf dem MobiCall Server und zwischen mehreren MobiCall Servern zu ermöglichen werden SSL Zertifikate verwendet. Diese müssen regelmäßig erneuert werden.

Die folgende Anleitung betrifft folgende MobiCall/MobiBox/MobiCloud Versionen:

- 12.0.8
- 12.0.9
- 15.0.0
- 15.0.1
- 15.0.2
- 15.0.3
- 15.0.5

Befolgen Sie die Anleitung im folgenden Kapitel um den weiteren Betrieb des MobiCall System zu garantieren.

### Während diesem Vorgang müssen einige Module neu gestartet werden und es kann zu kurzen Ausfällen in der Alarmierung kommen, sofern das System nicht redundant ist.

Bei redundanten Systemen führen Sie die Schritte bitte auf allen Systemen aus, beginnend mit dem Supervisor.

Wenn Sie mehr als einen Supervisor Server haben, führen Sie bitte die Schritte erst auf allen Supervisor Systemen durch und im Anschluss auf dem Master System.

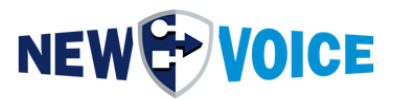

#### 1.1 AMQP Zertifikate erneuern (Tool), empfohlen

Um neue AMQP Zertifikate einzuspielen, folgende Datei herunterladen und ausführen mit Administratorrechten auf dem Alarmserver:

https://drive.google.com/file/d/1N1VIqVbsxAWjNs-PAL5eoAgqvhM6U3RC/view?usp=drive\_link

Passwort zum entpacken: "newvoice"

Achtung: Da die Zertifikate auch automatisiert im Windows Zertifikatsspeicher aktualisiert werden, kann es dazu kommen das aktivierte Virenscanner die Datei blockieren oder löschen. In einem solchen Fall muss die Datei entsprechend ausgenommen werden. Alternativ können Sie auch Variante 2 oder 3 nutzen.

Wenn das Tool erfolgreich ausgeführt wurde, ist Ihr MobiCall System wieder betriebsbereit. Weitere Schritte sind nicht notwendig.

Zusätzlich vorhandene Zertifikate im Zertifikats Ordner werden kopiert und gesichert, als auch im Ordner wieder eingefügt.

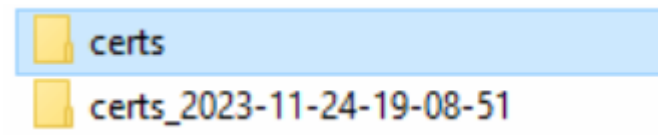

Sollte es nicht möglich sein, die Zertifikate mit dem Tool zu erneuern, führen Sie bitte die Schritte im nächsten Kapitel aus.

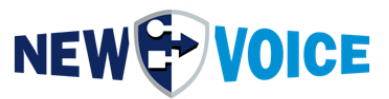

## 2 AMQP ZERTIFIKATE ERNEUERN (MANUELL PER CMD)

#### 2.1 AMQP Zertifikate erneuern (manuell per CMD)

Herunterladen des cert\_exchange Tools

https://drive.google.com/file/d/1qxkHAWw2NJADpfPEQOFmB4xoSVhItask/view?usp=driv e\_link

Passwort zum entpacken: "newvoice"

Legen Sie die Datei auf dem MobiCall Server ab. Öffnen Sie ein CMD Fenster und führen darüber die ablegte .exe aus.

Während diesem Vorgang müssen einige Module neu gestartet werden und es kann zu kurzen Ausfällen in der Alarmierung kommen, sofern das System nicht redundant ist.

Bei redundanten Systemen führen Sie die Schritte bitte auf allen Systemen aus, beginnend mit dem Supervisor.

Wenn Sie mehr als einen Supervisor Server haben, führen Sie bitte die Schritte erst auf allen Supervisor Systemen durch und im Anschluss auf dem Master System.

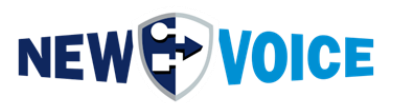

## 3 AMQP ZERTIFIKATE ERNEUERN (MANUELL)

#### 3.1 AMQP Zertifikate erneuern (manuell)

Herunterladen der Zertifikate:

https://drive.google.com/file/d/1PvZXoBtMEluoiQ8HLr2\_m5YH3VlyhV6p/view?usp=drive\_l ink

Passwort zum entpacken: "newvoice"

Während diesem Vorgang müssen einige Module neu gestartet werden und es kann zu kurzen Ausfällen in der Alarmierung kommen, sofern das System nicht redundant ist.

Bei redundanten Systemen führen Sie die Schritte bitte auf allen Systemen aus, beginnend mit dem Supervisor.

Wenn Sie mehr als einen Supervisor Server haben, führen Sie bitte die Schritte erst auf allen Supervisor Systemen durch und im Anschluss auf dem Master System.

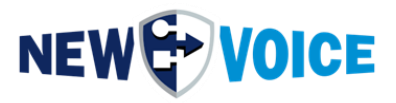

Stoppen der Dienste:

NV\_RabbitMQ

NVPostgreSQL

Nv\_PhpServ

**NVTServ** 

| ≡          | e D 🕸                      |                                 |               |         |              | Filters $\checkmark$ |
|------------|----------------------------|---------------------------------|---------------|---------|--------------|----------------------|
| â          | Best match                 |                                 |               |         |              |                      |
|            | Services<br>Desktop app    |                                 |               |         |              |                      |
|            | Apps                       |                                 |               |         |              |                      |
|            | Component Servie           | ces                             |               |         |              |                      |
|            | Microsoft Azure S          | ervices                         |               |         |              |                      |
|            | - Microsoft / Zare 5       |                                 |               |         |              |                      |
|            | Settings                   |                                 |               |         |              |                      |
|            | 🖄 View local service       | s                               |               |         |              |                      |
|            |                            |                                 |               |         |              |                      |
|            |                            |                                 |               |         |              |                      |
|            |                            |                                 |               |         |              |                      |
|            |                            |                                 |               |         |              |                      |
|            |                            |                                 |               |         |              |                      |
|            |                            |                                 |               |         |              |                      |
|            |                            |                                 |               |         |              |                      |
|            |                            |                                 |               |         |              |                      |
|            |                            |                                 |               |         |              |                      |
|            |                            |                                 |               |         |              |                      |
| 573        |                            |                                 |               |         |              |                      |
| ~~~        |                            |                                 |               |         |              |                      |
|            | ♀ services                 |                                 |               |         |              |                      |
|            |                            |                                 |               |         |              |                      |
| I Serv     | vices (Local)              | · · · · · ·                     |               |         |              |                      |
| NV_Apac    | he                         | Name                            | Description   | Status  | Startup Type | Log On As            |
| Stop the s | service                    | Net.Tcp Port Sharing Service    | Provides abi  |         | Disabled     | Local Service        |
| Restart th | e service                  | Network Connection Broker       | Iviaintains a | Pupping | Manual (Trig | Local Syste          |
|            |                            | Network Connections             | Manager e     | Kunning | Manual (Trig | Local Syste          |
| Descriptio | on:                        | Network Connections             | Browides Dir  |         | Manual (Trig | Local System         |
| Apache/2   | 2.4.55 (Win64)             | Network List Service            | Identifies th | Pupping | Manual (Trig | Local System         |
| mod_fcgi   | id/2.3.9a                  | Network Location Augenment      | Collecte an   | Running | Automatic    | Notwork C            |
| mod_log    | rotate/1.00 OpenSSL/1.1.1s | Network Setup Septice           | The Networ    | Nunning | Manual (Tric | Local Syste          |
|            |                            | Network Store Interface Service | This convice  | Rupping | Automatic    | Local Service        |
|            |                            | New Voice Monitor Service       | This service  | Running | Automatic    | Local Surte          |
|            |                            | New Voice Tool Service          |               | Running | Automatic    |                      |
|            |                            |                                 | Anarka (2.4   | Running | Automatic    | Local Surta          |
|            |                            |                                 | Apacne/2.4    | Running | Automatic    | Local System         |
|            |                            | NV Phpserv                      | Manager to    | Running | Automatic (D | Local Syste          |
|            |                            |                                 | wulti-proto   | Running | Automatic    | Local Syste          |
|            |                            | W INVPOSTGRESQL                 |               | Running | Automatic    | Local Syste          |

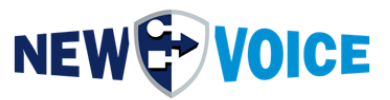

(Rechtsklick auf den jeweiligen Dienst, stoppen)

Dateien entpacken und die Zertifikate und Key Files in den Ordner einfügen: D:\nvt\certs

Zertifikate in den Windows Zertifikatsspeicher einfügen (CMD):

certutil.exe -f -addstore noroot "D:\nvt\certs\amqp.crt" certutil.exe -f -addstore AuthRoot "D:\nvt\certs\amqpCA.crt" certutil.exe -f -addstore noroot "D:\nvt\certs\postgresql.crt" certutil.exe -f -addstore AuthRoot "D:\nvt\certs\postgresqlCA.crt" certutil.exe -f -addstore noroot "D:\nvt\certs\server.crt" certutil.exe -f -addstore AuthRoot "D:\nvt\certs\server.crt" certutil.exe -f -addstore AuthRoot "D:\nvt\certs\serverCA.crt" certutil.exe -f -addstore AuthRoot "D:\nvt\certs\nvmosquittoCA.crt"

Starten der Dienste: NV\_RabbitMQ NV\_PostgreSQL NV\_PhpServ NVTServ

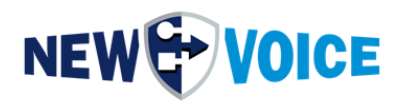

| ≡ |                                              | Filters 🗸 |
|---|----------------------------------------------|-----------|
| ŵ | Best match                                   |           |
|   | Services<br>Desktop app                      |           |
|   | Apps                                         |           |
|   | Component Services                           |           |
|   | <ul> <li>Microsoft Azure Services</li> </ul> |           |
|   | Settings                                     |           |
|   | Tiew local services                          |           |
|   |                                              |           |
|   |                                              |           |
|   |                                              |           |
|   |                                              |           |
|   |                                              |           |
|   |                                              |           |
|   |                                              |           |
| ŝ |                                              |           |
|   | ♀ services                                   |           |

| 🔍 Services (Local)                        |                                 |                            |         |                        |                            |
|-------------------------------------------|---------------------------------|----------------------------|---------|------------------------|----------------------------|
| NV_Apache                                 | Name                            | Description                | Status  | Startup Type           | Log On As                  |
| Stop the service                          | Net.Tcp Port Sharing Service    | Provides abi               |         | Disabled               | Local Service              |
| Restart the service                       | Netlogon                        | Maintains a<br>Brokers con | Running | Manual<br>Manual (Trig | Local Syste<br>Local Syste |
|                                           | 🖏 Network Connections           | Manages o                  |         | Manual                 | Local Syste                |
| Description:                              | Network Connectivity Assistant  | Provides Dir               |         | Manual (Trig           | Local Syste                |
| Apache/2.4.55 (Winb4)<br>mod fcgid/2.3.9a | 🖏 Network List Service          | Identifies th              | Running | Manual                 | Local Service              |
| mod_log_rotate/1.00 OpenSSL/1.1.1s        | 🖏 Network Location Awareness    | Collects an                | Running | Automatic              | Network S                  |
|                                           | 🧠 Network Setup Service         | The Networ                 |         | Manual (Trig           | Local Syste                |
|                                           | Network Store Interface Service | This service               | Running | Automatic              | Local Service              |
|                                           | 🎑 New Voice Monitor Service     |                            | Running | Automatic              | Local Syste                |
|                                           | 🥋 New Voice Tool Service        |                            | Running | Automatic              | .\NEWVOI                   |
|                                           | 🖏 NV_Apache                     | Apache/2.4                 | Running | Automatic              | Local Syste                |
|                                           | 🖏 Nv_PhpServ                    | Manager fo                 | Running | Automatic (D           | Local Syste                |
|                                           | 🧠 NV_RabbitMQ                   | Multi-proto                | Running | Automatic              | Local Syste                |
|                                           | 🧠 NVPostgreSQL                  |                            | Running | Automatic              | Local Syste                |

(Rechtsklick auf den jeweiligen Dienst, starten)

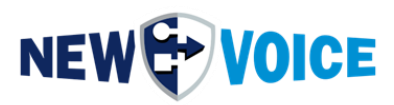

# 4 MOBICALL – KONTAKTFORMULAR

MobiCall steht für einen einfachen und klaren Lösungsansatz bei Gewährleistung einer kosteneffektiven Integration in Betriebsablauf und Infrastruktur.

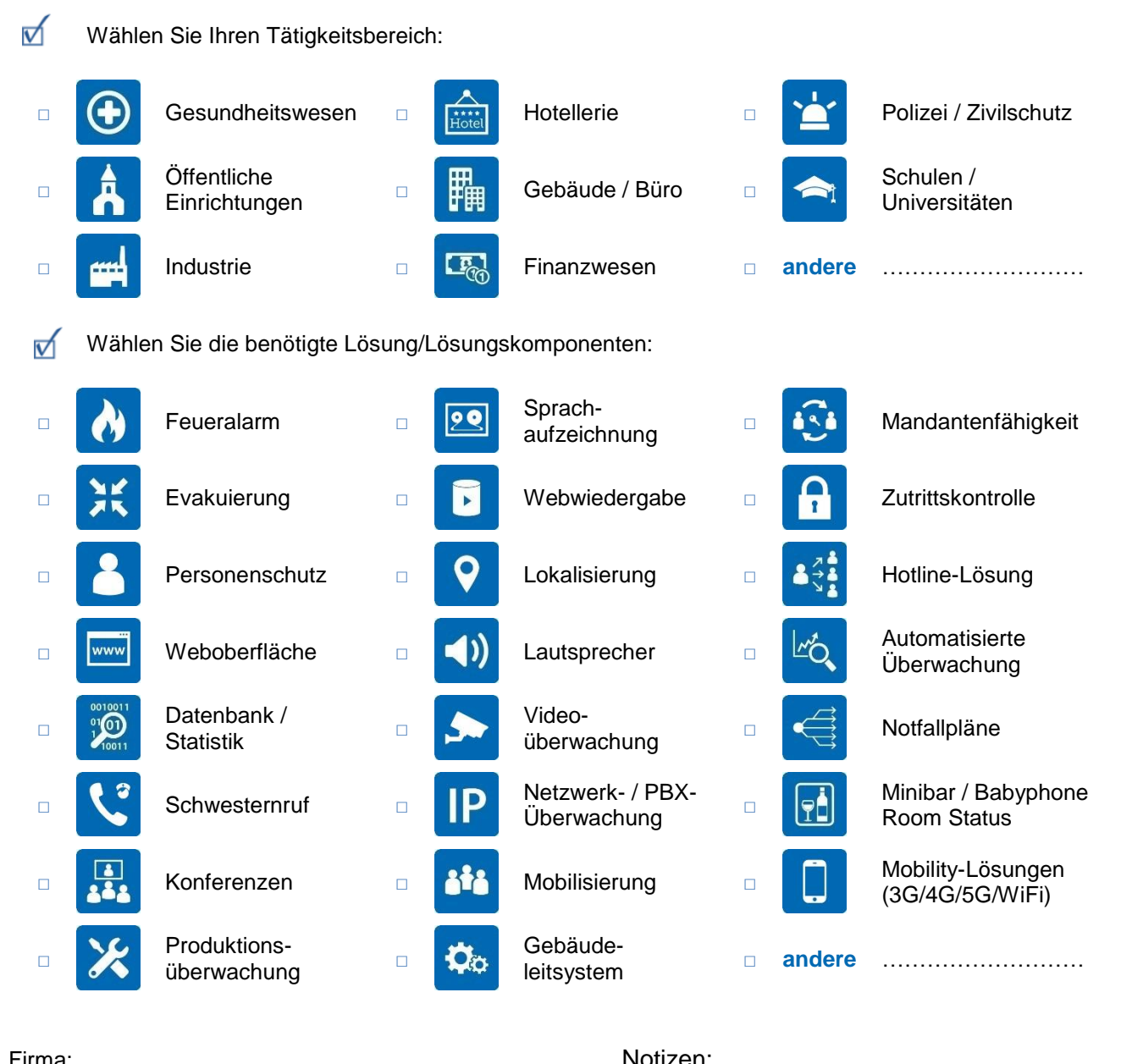

| Firma:         |  |
|----------------|--|
| PLZ/Ort:       |  |
| Land:          |  |
| Kontaktperson: |  |
| Telefon:       |  |
| E-Mail:        |  |

| 1 |  |  |
|---|--|--|

Bitte senden Sie dieses Formular an mobicall@newvoice.global